| คู่มือการแจ้ง                                                                                                    | ฐานข้อมูล                                                                                                    |
|----------------------------------------------------------------------------------------------------|----------------------------------------------------------------------------------------------------|
| and the second second                                                                                                    | <u>ขั้นที่2</u> คลิกที่ "แจ้งรายละเอียด นศ.                                                                                                    |
| <u>ขั้นที่1</u> เข้า www.dusitcenter.org                                                                                                    | โครงการ รมป. ทุกคน ทุกรุ่น ทุกทุน                                                                                                    |
| CORRECT M                                                                                                    | เพื่อผลประโยชน์ของท่านค่ะ"                                                                                                    |
| <complex-block></complex-block>                                                                                                    | <text></text>                                                                                                    |
| <u>ขั้นที่3</u> ใส่ รหัสนักศึกษาของท่านในช่องที่                                                                                                    | <u>ขั้นที่4</u> เมื่อเข้าระบบสำเร็จ คลิกคำว่า                                                                                                    |
| 1 และ 2 แล้วคลิก "เข้าสู่ระบบ"                                                                                                    | " แจ้งข้อมูลของท่านที่นี่"                                                                                                    |
| Windowskie with a start with a start wi | Image: Contract of the second second seco |
| <u>ขั้นที่5</u> กรอกข้อมูลให้ครบทุกช่อง                                                                                                    | ขั้นที่6 คลิก คลิกที่นี้เพื่อแจ้งข้อมูลมายังระบบ                                                                                                    |
| กรณีผู้ที่เคยกรอกข้อมูลแล้ว                                                                                                    | ต้องการแก้ไขข้อมูลคลิก คลิกที่นี่เพื่อกลับไปแก้ไขข้อมูล                                                                                                    |
| คลิกที่ คลิกที่นี่เพื่อกลับไปแก้ไขข้อมูล                                                                                                    | U                                                                                                    |
| ນ້ອຍູລດຽທີ່ເດື້ອດ<br>ພາຍລຽລ : ພາຍປະເທດ ທາ<br>ທີ່ດຳຄິ : ເທນປ.ລບ.ເທດ<br>ເພດາໃນເອົາທຳທີ່ມີຕົ້ລ : 0815495488<br>ອາຫາມີ : ໃນໃດທ້າຍ<br>ຊາຝິກາງທີ່ການ : 50 5495<br>ອາຫານ<br>ຊາດການ : ວ່າຍຍາລັຍອຽຊເມລາງປະການ<br>ທາ<br>ທາ<br>ພາຍການໃຊ້ ບໍລິກາງ : 2500743321792<br>ອາຫານໃນເອົາຫານ<br>ອາຫານໃນເອົາຫານ : ອາຫານສາສິ : 52201743321792                                                                                                    | Image: State State Stat |
| สอบถามข้อมูลเพิ่มเติมได้ที่<br>น้ำหวาน โทร 02-244-5925-6                                                                                                    | Star 200                                                                                                    |